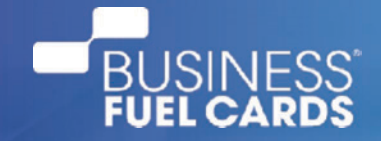

# FLEET CARD & XERO INTEGRATION: MAKING ACCOUNTING EASY

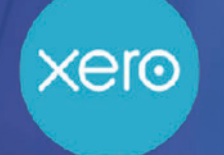

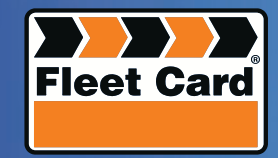

### **XERO + FLEET CARD:**

#### HOW TO CONNECT YOUR FLEET CARD ACCOUNT TO XERO

It's never been easier to keep track of your Fleet Card transactions thanks to our new Xero integration. Xero and Fleet Card integrate seamlessly, so you can map your transactions to your expense account without any hassle.

All you need to do is follow this quick guide to connect Fleet Card to Xero - it only takes a minute.

When your Fleet Card and Xero accounts are connected, your Fleet Card invoices feed directly into Xero, where you can see your transactions and keep your expense account up to date.

You can choose which expense account to connect to, and how your invoices will display in Xero, either with individual transactions or a simple summary.

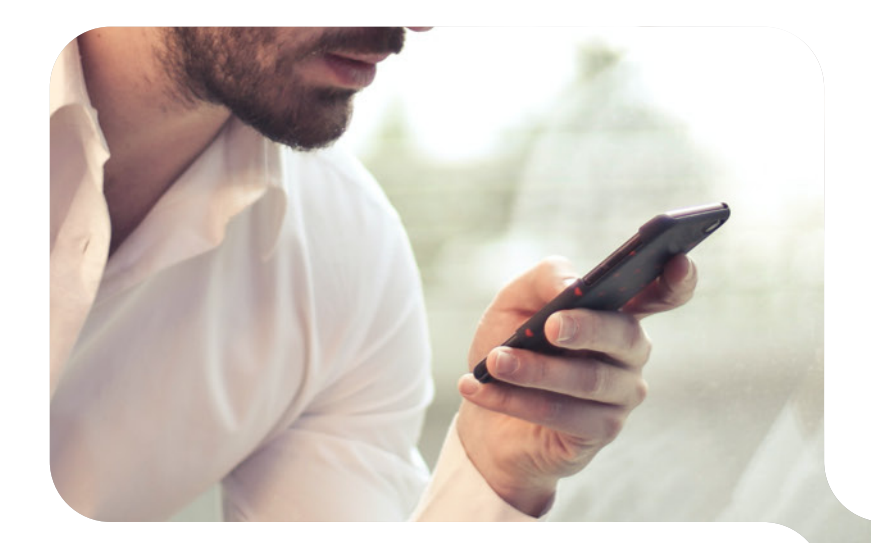

#### **BEFORE YOU START**

To sign up for a Fleet Card Online account, please refer to <u>https://www.fleetcard.com.au/online-user-guide-file/</u> for instructions:

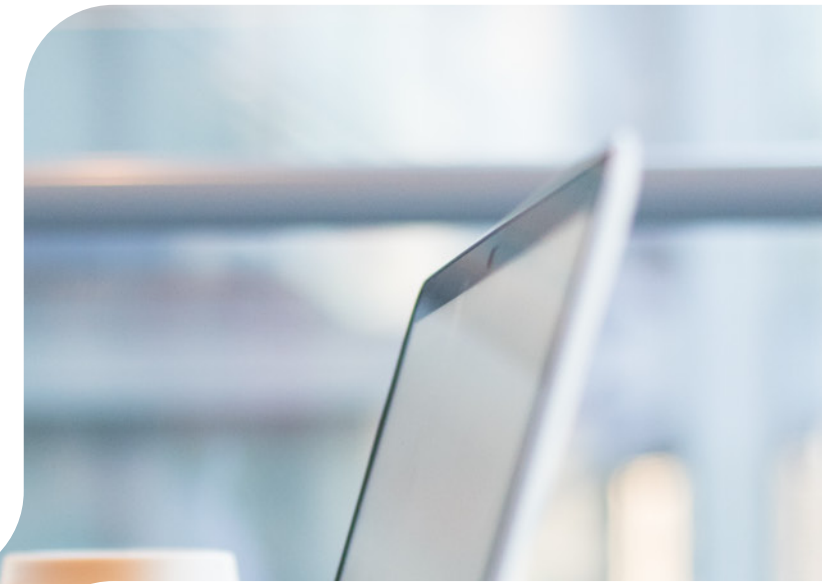

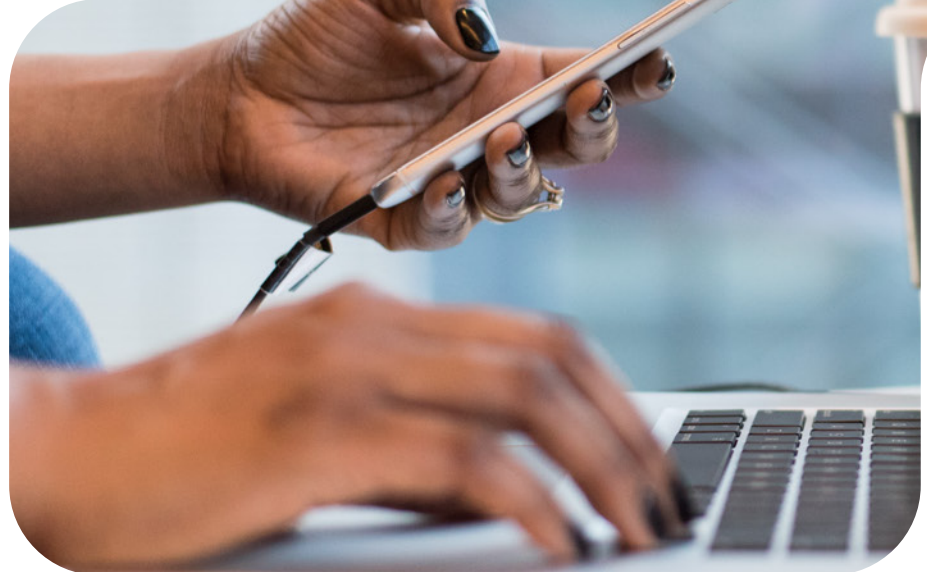

#### **STEP 1. LOG INTO YOUR FLEET CARD ACCOUNT.**

On the main summary page, you will see the option to connect to Xero.

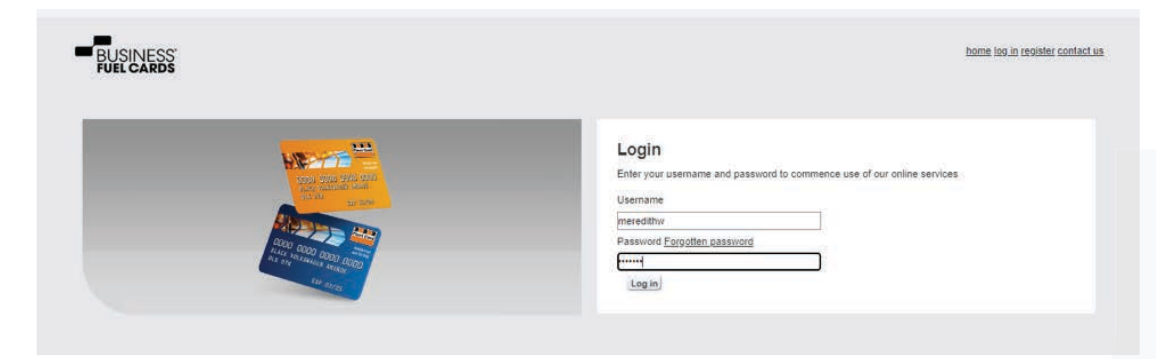

#### **STEP 2. CLICK "CONNECT TO XERO"**

You will be guided through a connection process to link your Fleet Card account with Xero.

| Summary      | Contact De   | etails S   | tatements/Invoices | Transactions | Cost Centres          | Cards | Reports |
|--------------|--------------|------------|--------------------|--------------|-----------------------|-------|---------|
| Account s    | ummary       |            |                    |              |                       |       |         |
| Total due as | of 1/03/2022 | \$586.46   | Overdue amount     | 50.00        |                       |       |         |
|              |              |            |                    | <b>5</b>     |                       |       |         |
| Credit limit |              | \$3,500    |                    | _            | xeio                  |       |         |
| Today's bala | ance         | \$586.46   |                    |              |                       |       |         |
| Available cr | edit         | \$2,913.54 |                    |              |                       |       |         |
|              |              |            |                    | Conne        | ect Xero for free and |       |         |
| Account sta  | tus          | Open       |                    | autor        | matically sync your   |       |         |
|              |              |            |                    |              |                       |       |         |
|              |              |            |                    | Xero         | Connect to Xero       |       |         |
|              |              |            |                    |              |                       |       |         |

#### **STEP 3. LOG INTO YOUR XERO ACCOUNT**

#### **STEP 4. SELECT YOUR ORGANISATION**

If you don't already have a Xero account, select "sign up" at the bottom of the pop-up.

Log in to Xero

Person@example.com

Log in

Log in

Fleetcard UAT wants access to: Select another organisation
Crganisation data

Organisation data

I connected organisation
View and manage your:

File library

Attachments
Business transactions
Contacts
View your:

Organisation settings

User account information

Person 1

Depending on your account, you may be asked to complete the multi-factor authentication to access your account. Follow the instructions to log in.

By allowing access, you agree to the transfer of your data between Xero and this application in accordance with Xero's Terms of use and the application provider's terms of use and privacy policy.

View your name, email, and user

B

profile.

You can disconnect at any time by going to Connected apps in your Xero settings.

Continue with 1 organisation

If prompted, select the organisation you want to link to Fleet Card from the dropdown menu.

Click "Allow access" to the Fleet Card app at the bottom of the page. This will complete the integration, and you will be redirected back to the Fleet Card portal.

#### **STEP 5. SELECT THE XERO EXPENSE ACCOUNT**

On the pop-up window, select the Xero expense account you want Fleet Card invoices to sync to, and the applicable tax rate. You can always change this later if needed.

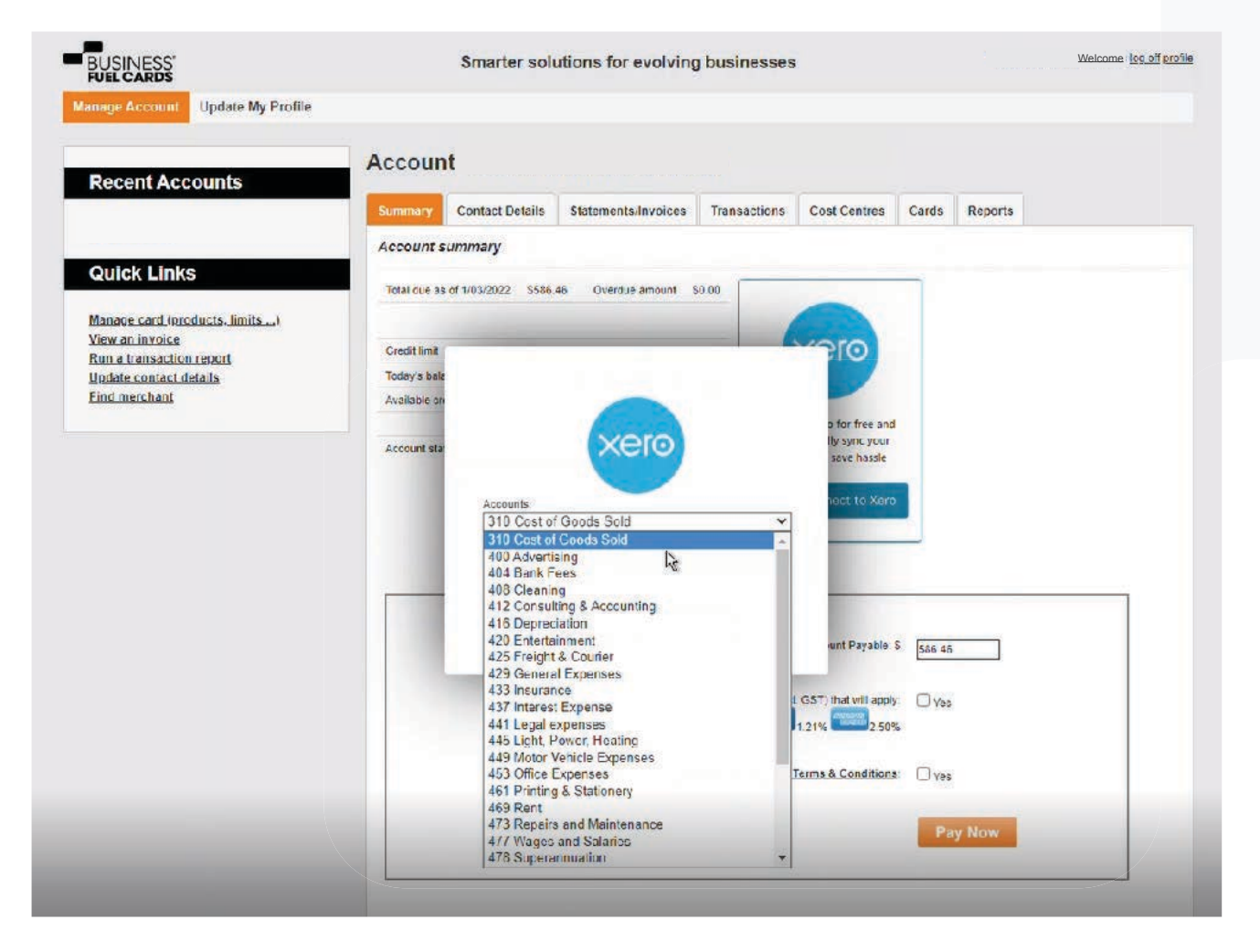

#### **STEP 6. CHOOSE HOW YOU WANT INVOICES SYNCED**

Select how you would like your invoices synced to Xero. You have two options:

- **1. Send a summary:** This sends an invoice summary to Xero with totals and subtotals of the monthly invoice.
- 2. Send individual transactions: This contains summary and a breakdown of every transaction on the invoice.

Select your preferred option and click "Submit change".

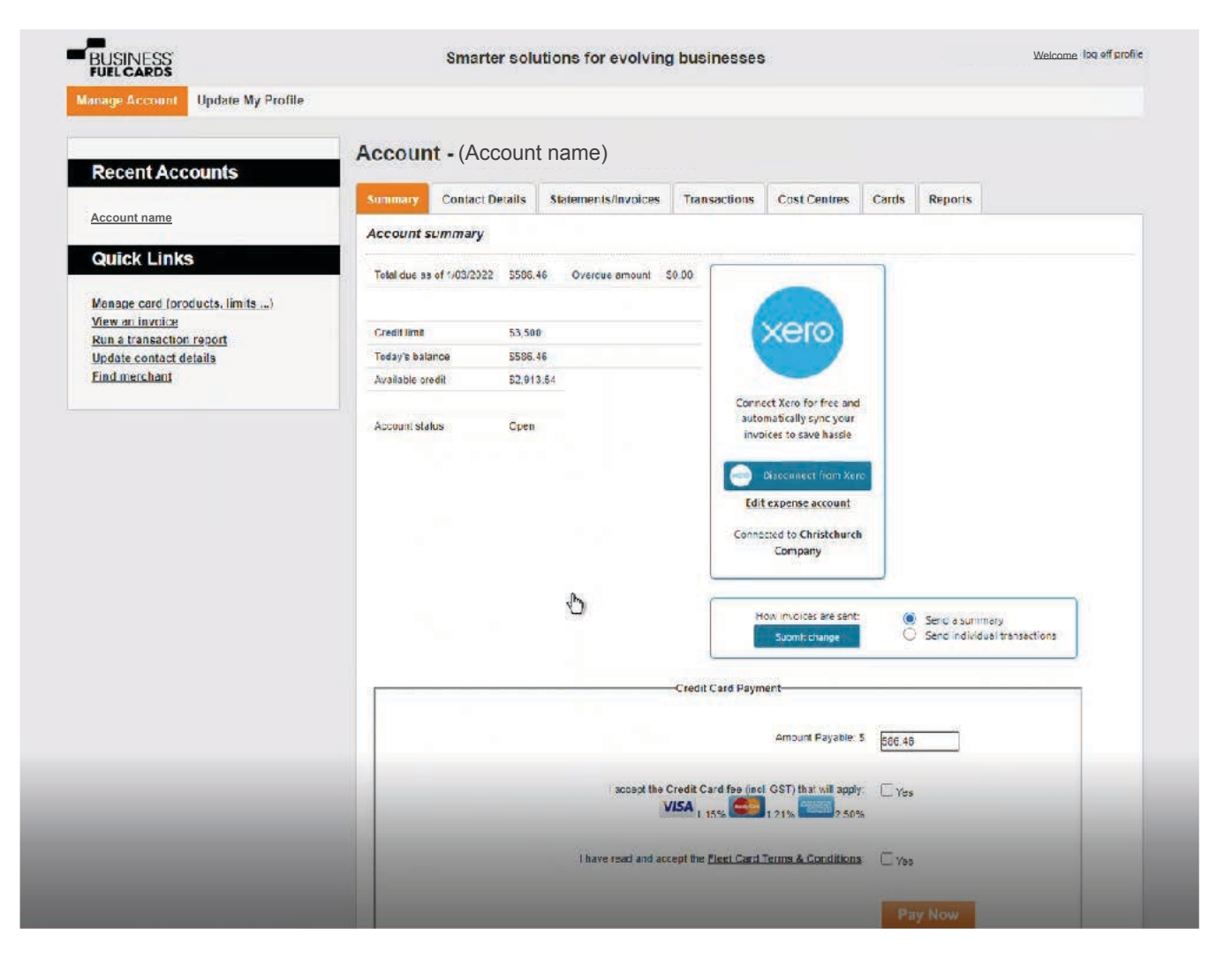

## THAT'S IT!

Your Xero + Fleet Card integration is complete.

Your next Fleet Card invoice will automatically be synced to your Xero account and mapped to your chosen expense account.

#### Want to make any changes?

Making changes is easy! Simply go back to the Fleet Card summary page and edit your expense account or how the invoices are sent. Here, you can also disconnect Fleet Card from Xero if needed.

### **ANY QUESTIONS?**

If you have any questions about your Xero and Fleet Card integration, contact our team on **1300 881 246 or email us at customer@bfcards.com.au.**